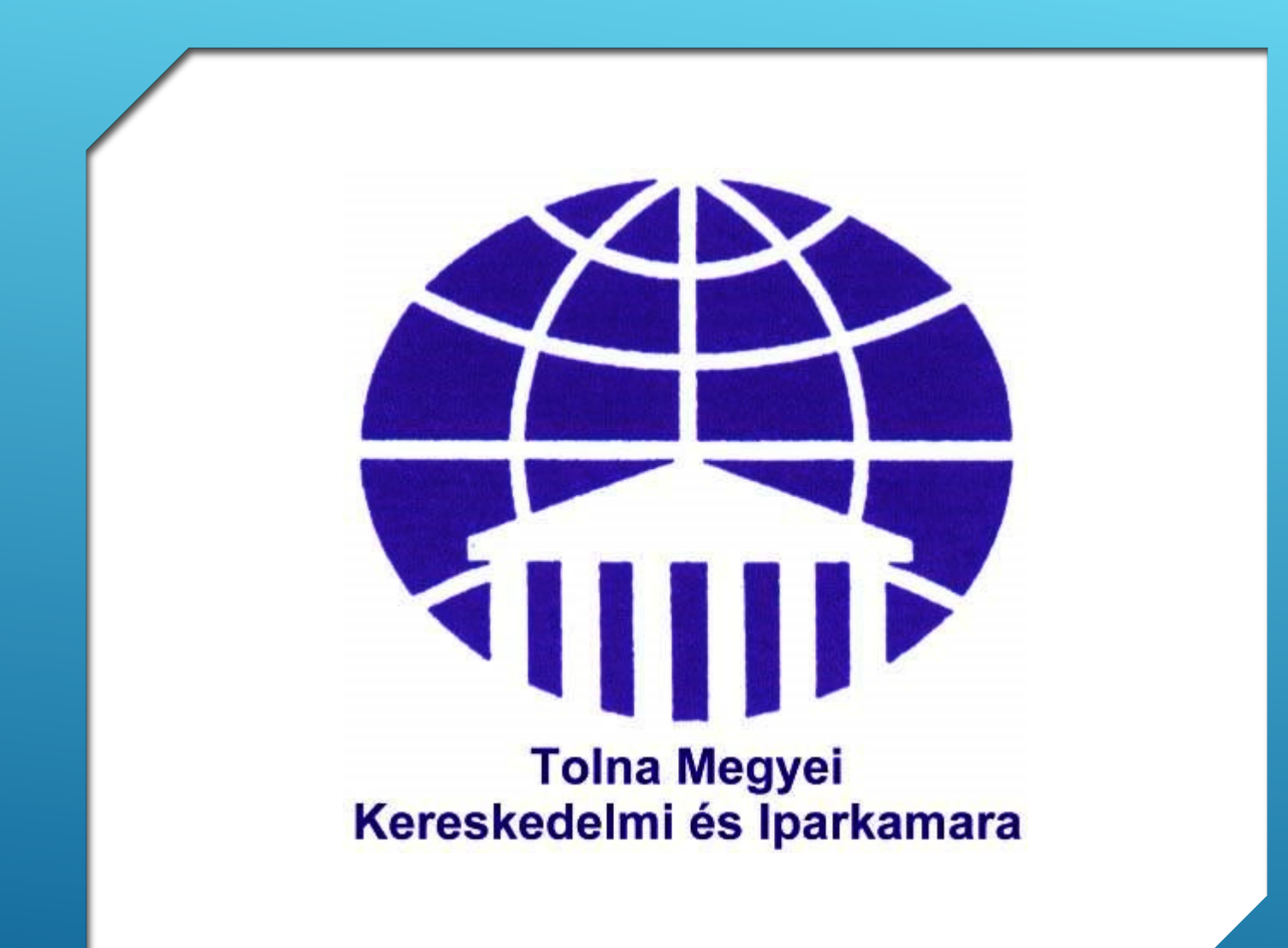

ÖNFOGLALKOZTATÓK KOMPENZÁCIÓS TÁMOGATÁSA

> Kitöltési és benyújtási segédlet

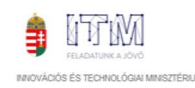

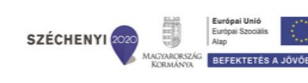

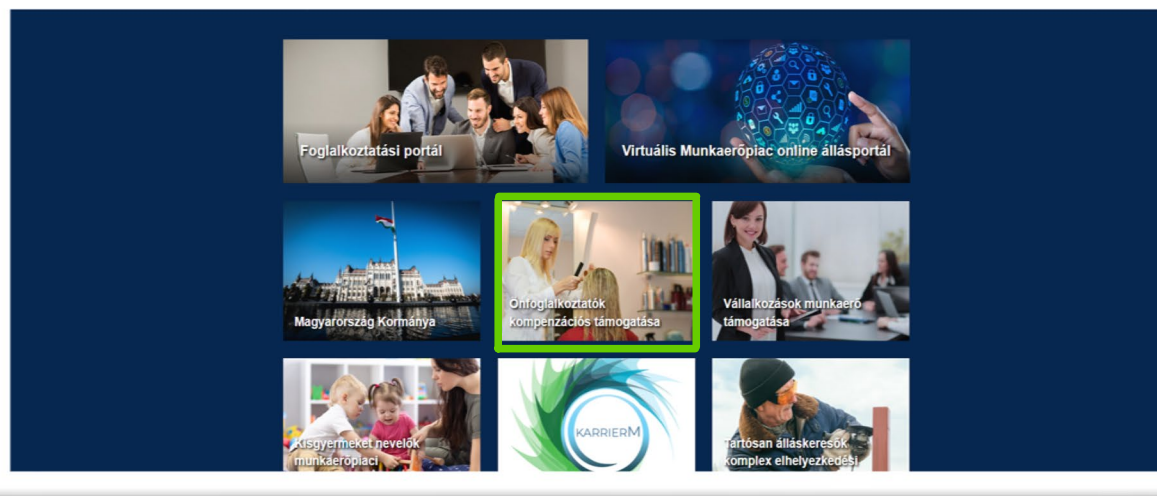

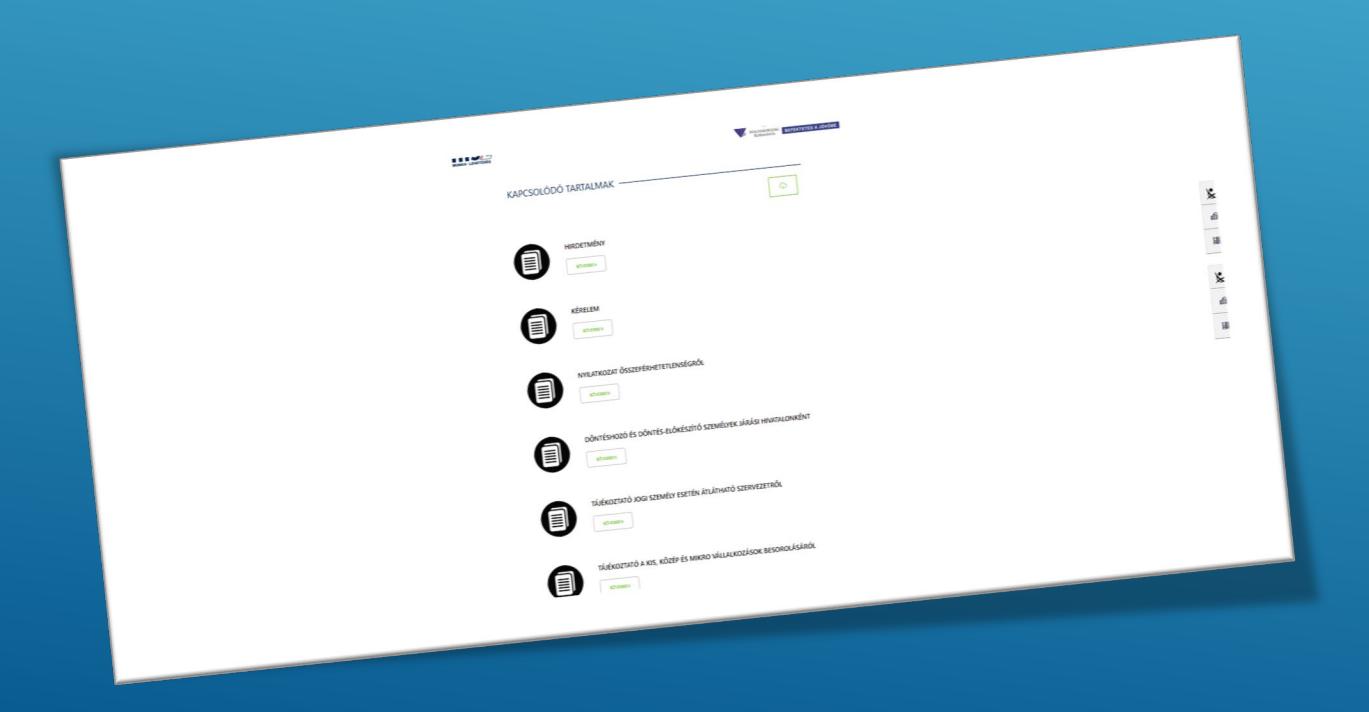

#### <u>www.munka.hu</u>

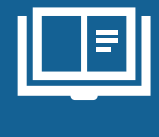

Önfoglalkoztatók kompenzációs támogatása

A <u>www.munka.hu</u> oldalon az <u>Önfoglalkoztatók kompenzációs</u> <u>támogatása ablak</u>ra kattintva olvasható a támogatással kapcsolatos összes tudnivaló, illetve az oldal alján a kapcsolódó dokumentumok is rendelkezésre állnak. Amennyiben elolvastuk a hirdetményt és megbizonyosodtunk arról, hogy jogosultak vagyunk a támogatásra, a <u>'Kérelem'</u> elnevezésű dokumentumot kell megnyitnunk.

> ami egy: Microsoft Word Document (39,1 | forrás: https://nfsz.munka.hu egyen a Firefox ezzel a fájllal?

Mostantól minden hasonló fáillal tegven ugyaníg

## Kérelem az Önfoglalkoztatók garantált bérminimum egyhavi összegével megegyező kompenzációs támogatása programhoz

| Támogatást igénylő vállalkozás neve                                                                                                    | Kamara Kata EV                                                                                                    | Telephely cím                                                                       | 7200 Dombo                                            | óvár, Teleki u. 7-9.                                               |
|----------------------------------------------------------------------------------------------------|----------------------------------------------------------------------------------------------------|-------------------------------------------------------------------------------------|-------------------------------------------------------|--------------------------------------------------------------------|
| Adószáma<br>Székhely címe<br>Vezető neve, beosztása, telefonszáma<br>e-mail címe<br>Pénzintézet, számlaszám (ahova a<br>támogatást kéri) | 1111111-2-33<br>7100 Szekszárd, Arany J. u. 23-25.<br>Kamara Kata, EV, +36 74 411-661,<br>kamara@tmkik hu<br>Számlaszám és számlavezető<br>pénzintézet | Ágazat<br>Kapcsolattartó neve, telefonszáma, e-<br>mail címe<br>EV. esetén TAJ szám | Szépészet (<br>Kamara Kat<br>kamara@tm<br>000 111 222 | Fodrászat, szépségápolás)<br>a, EV, +36 74 411-661,<br>kik.hu<br>2 |
| Lenti aláírásommal elismerem, hogy a v<br>szabályozó jogszabályokat megismerte                                                           | www.munka.hu oldalon található Önfoglalk<br>m, az abban foglaltakat elfogadom, a felté                                                                 | oztatók kompenzációs támogatása program<br>teleknek megfelelek.                     | feltételeit tarta                                     | almazó Hirdetményt, illetve az azt                                 |
| Nyilatkozom, hogy velem szemben az á<br>összeférhetetlenség fenn áll vagy sem <sup>1</sup>                                               | illamháztartásról szóló 2011. évi CXCV. tö                                                                                                    | rvény. 48/B. § (1) bekezdése alapján                                                |                                                       | Fenn áll 🗆 Nem áll fenn X                                          |
| Kelt Szekszárd 2021 év június                                                                                                    | hó 15. nap.                                                                                                    |                                                                                     |                                                       |                                                                    |

önfoglalkoztató cégszerű aláírása

<sup>1</sup> Amennyiben fenn áll a <u>www.munka.hu</u> oldalon található összeférhetetlenségi nyilatkozatot csatolni szükséges.

Amennylben fenn áll a www.munka.hu oldalon található összeférhetettenségi nyilatkozatot csatolni szüksége

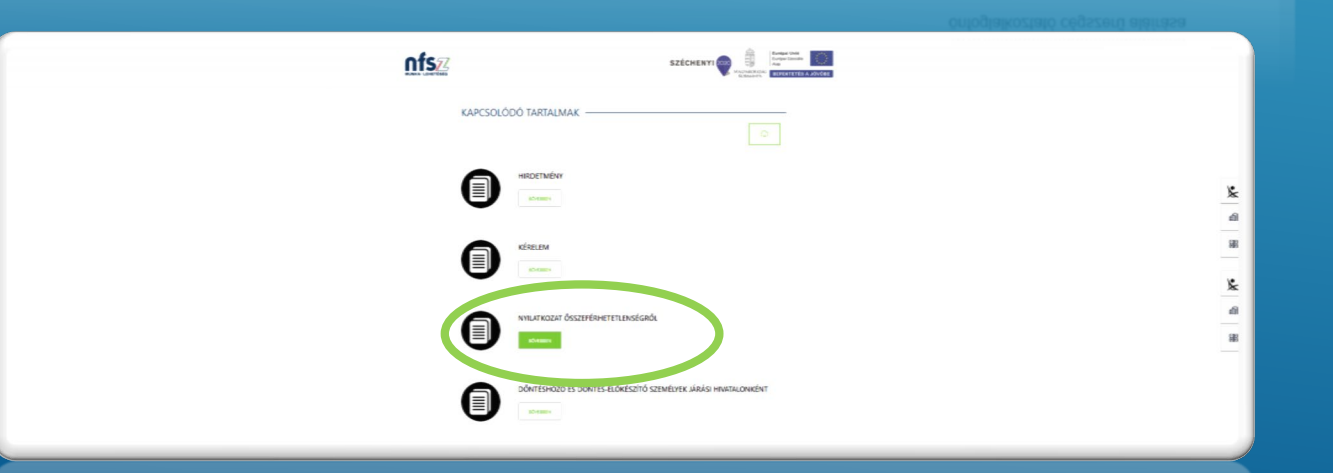

A megnyitás után egy Word dokumentumban tudunk dolgozni, az adatlapot értelemszerűen a saját vállalkozásunk adataival kitöltjük.

### <u>Kitöltés után a dokumentumot PDF</u> <u>formátumban elmentjük</u>.

| Mentés másként                       |                                                                     |                  |       |          |
|--------------------------------------|---------------------------------------------------------------------|------------------|-------|----------|
|                                      | ಿ 2021 Kamara > 🗸 ರಿ 🏒                                              |                  |       | )        |
| Rendezés 🛩 Új                        | mappa                                                               | <b>1</b> 11 -    |       |          |
| 📰 Képck                              | ^ Név ^                                                             | Módosítás dátuma | Tip ^ |          |
| 🐥 Letoltések                         |                                                                     |                  |       | at, ame  |
| 🔄 Videók                             |                                                                     |                  |       |          |
| 🎝 Zene                               |                                                                     |                  | •     |          |
| 🔚 Helyi lemez (i                     |                                                                     |                  |       |          |
| Adat (D:)                            |                                                                     |                  |       |          |
|                                      |                                                                     |                  |       |          |
|                                      |                                                                     |                  |       |          |
|                                      | v x .                                                               |                  |       |          |
| Fájlnév:                             | Kerelem                                                             |                  |       | к        |
| Fájl típusa:                         | Word dokumentum                                                     |                  |       |          |
|                                      | Word dokumentum                                                     |                  |       | ok       |
|                                      | Word 97–2003-as dokumentum                                          |                  |       | U.       |
|                                      | Word-sablon<br>Makróbarát Word-sablon                               |                  |       |          |
|                                      | Word 97–2003-as sabion                                              |                  |       |          |
| <ul> <li>Mappák elrejtése</li> </ul> | XPS dokumentum                                                      |                  |       |          |
|                                      | Eqy fájlból álló weblap<br>Wablan                                   |                  |       | azat     |
| Bezárás                              | Weblap, szürt                                                       |                  |       |          |
|                                      | Egyszerű szöveg                                                     |                  |       | 1600     |
|                                      | XML formátumú Word-dokumentum<br>XML formátumú Word 2005 dokumentum |                  |       | EK - PÁL |
|                                      | Szigorú Open XML dokumentum                                         |                  |       |          |
|                                      | OpenDocument-szoveg                                                 | Y w \$75         | zónés | MA SZ    |
|                                      |                                                                     | 1. # 32.0        | 20000 |          |
|                                      |                                                                     |                  |       |          |

Amennyiben összeférhetetlenség áll fenn az államháztartásról szóló 2011. évi CXCV. törvény 48/B.§ (1) bekezdése alapján, abban az esetben az összeférhetetlenségi nyilatkozatot is ki kell tölteni, és menteni, majd a benyújtásnál csatolni.

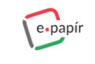

Küldje elektronikusan

Intézze ügyeit, hivatalos levelezáeit gyoran, kényelmesent Az – Papir gen jugyese, hitelesített üzenetküldő alkalmazás, amely internetkapcsolaton keresztül, elektronikus íston összekőti az Ugyfélkapuval rendelleső ügyfelelet a szolgáltatásboz csatlakozott intézményekkel. Az ügyindísához kattinison a Bejelentkezés gombra és adis mez a mesielek Kül. kölitbezei kül indísítbez a ügufélkapus

felhasználónevét és jelszavát. A megjelenő e-Papír oldalon különböző témák és ügytípusok közül

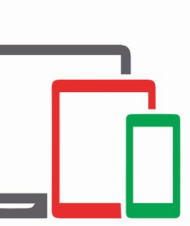

A kitöltött kérelmet (és szükséges esetben az összeférhetetlenségi nyilatkozatot) a <u>https://epapir.gov.hu/</u> oldalon keresztül tudjuk benyújtani.

| N                                                                 |                |                     |              |            |   |
|-------------------------------------------------------------------|----------------|---------------------|--------------|------------|---|
| papír                                                             | ÚJ LEVÉL ÍRÁSA | MENTETT PISZKOZATOK | SÚGÓ         | KAPCSOLAT  | ٩ |
| ÚJ LEVÉL ÍRÁSA                                                    |                | LEVÊL SZÖVEBE+      | CSATOLMÁNYOK | ÁTTEKINTÉS |   |
| . csilleggal jelőlt mezők kitőltése kötelező!<br><b>ISELT NÉV</b> |                |                     |              |            |   |
| Kamara Kata<br>ZULETÉSI NÉV                                       |                |                     |              |            |   |
| Kamara Kata                                                       |                |                     |              |            |   |
| Magyar Zsuzsa                                                     |                |                     |              |            |   |
| SZÜLETÉSI HELY                                                    | 52             | DLETËSI IDÕ         |              |            |   |
| Szekszárd                                                         |                |                     |              |            |   |

1988.08.08

CÉGKAPUBÓL KÜLDVE SZERETNÉK E-PAPÍRT BENYÚJTANI

| Korményhiveteli ügyek                                                                                                    | × *           | Foglalkoztatási támogatások, közfoglalkoztatás és egyéb állami foglalkozta× * |
|----------------------------------------------------------------------------------------------------|---------------|-------------------------------------------------------------------------------|
| dMZETT- 🕲                                                                                                    |               |                                                                               |
| Szekszárdi Járási Hivetel Foglelkoztetási Osztály                                                                                 |               | x*                                                                            |
| HIVATKOZÁSI SZÁM (HIVATALI) 🔊                                                                                                    |               |                                                                               |
| LEVÉL TÁRIYA · 🕐                                                                                                    |               |                                                                               |
| Onfoglelkoztetők kompenzációs támogetáse                                                                                          |               |                                                                               |
| LEVEL S20VEGE                                                                                                    |               | 32622 / 32768                                                                 |
| Tiaztelt Jérési Hivetat!<br>Castoltan küldöm kérelmernet az Önfogfelkoztatók kompenaéciós témo<br>Tiaztelettel:<br>Kamara Kata EV | ogatásával ka | prestitionen.                                                                 |
|                                                                                                    |               |                                                                               |

Az ügyfélkapus azonosítónkkal történt bejelentkezés után az <u>'Új levél írása'</u> felület nyílik meg. Ellenőrizzük le az adatainkat, melyet a rendszer automatikusan tölt ki. Egyéni vállalkozóként a cégkapun keresztüli küldést egyértelműen nem kell bejelölni.

<u>Témacsoportnál a 'Kormányhivatali ügyek'</u>-et válasszuk ki.

<u>Ügytípusnál a 'Foglalkoztatási támogatások,</u> <u>közfoglalkoztatás és egyéb állami foglalkoztatási</u> <u>feladatok'</u>-ra kattintsunk.

<u>Címzettnél a vállalkozás székhelye szerinti járási hivatalt</u> <u>kell kiválasztani</u>.

Ezután már csak a **levél tárgya és levél szövege** ablakokat kell kitöltenünk.

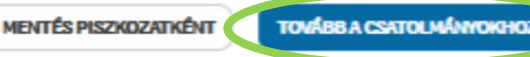

### Miután mindent kitöltöttünk, **továbblépünk a** csatolmányokhoz.

#### ÚJ LEVÉL ÍRÁSA

LEVÉL SZÖVEGE CSATOLMÁNYOK

A csatolás sikeresen megtörtént. A feltöltött dokumentum neve: Kérelem.pdf;

#### CSATOLMÁNY

Figyelem! A csatolmányokat a rendszer csak rövid ideig, a munkamenet végéig, illetve a beküldés elvégeztéig tárolja. Piszkozat mentésekor a csatolmányok nem kerülnek mentésre.

Az e-Papír alkalmazással beküldhető levélhez, csatolhat pdf-et, doc-ot, docx-et stb. Bővebben lásd a Súgó menüpont <u>Általános tájékoztatójában</u> meghatározottak alapján.

Felhívjuk figyelmüket, esetenként előfordulhat, hogy az AVDH-szolgáltatással történő hitelesítéshez ismét be kell jelentkeznie a Központi Azonosítási Ügynök szolgáltatáson. Ebben az esetben kérjük, adja meg újra az első bejelentkezéskor használt azonosító adatait hitelesítés céljából. Amennyiben az újbóli bejelentkezés nem történik meg, úgy a csatolmány nem kerül hitelesítésre!

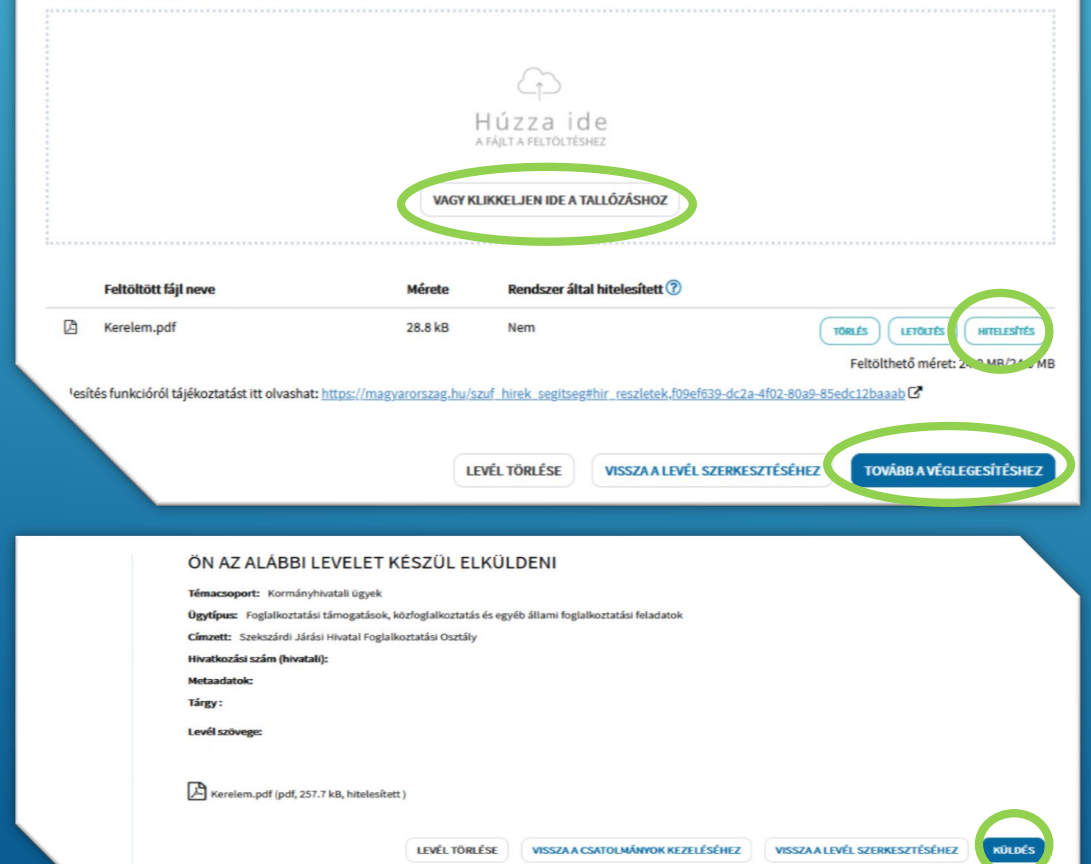

A <u>tallózás</u>ra kattintva tudjuk csatolni a már mentett kérelmünket.

A dokumentum becsatolása után a feltöltött fájl megjelenik, ezt kell elektronikus aláírással ellátnunk, vagyis a mellette lévő <u>'Hitelesítés'</u> ikonra kattintanunk.

A rendszer elvégzi a hitelesítést, így már csak <u>tovább</u> <u>kell lépnünk a véglegesítéshez</u>, ahol az összegző tábla mutatja a levelünket és csatolmányunkat.

A <u>'Küldés'</u> gombra kattintva már be is nyújtottuk az 'Önfoglalkoztatók kompenzációs támogatása' iránti kérelmünket.

Utolsó lépésként célszerű letölteni a levél tartalmát.

# Tolna Megyei Kereskedelmi és Iparkamara

Szekszárd, Arany János utca 23-25. 06/74 411-661

> Dombóvár, Teleki utca 5-7. 06/30 604-7893

> > kamara@tmkik.hu www.tmkik.hu